## 2021 ソサイエティ大会の有料セッション(Meeting)の座長の操作方法

2021.8.17

## ★ 公募セッション(一般・シンポジウム)と企画セッションの有料セッションは、ZoomのMeetingを使用します。 ※ 実際の画面と異なっている場合があることに留意のこと。

- 1. Meeting への参加
- (1) 事前に、参加申込時に自動送信されたメールに記載された受付番号(21S~)とパスワードで、HP に掲載された「有料セッションに参加される方はこちら」にアクセスし、発表するセッションの Zoom のアイコンをクリックしてください。

| The Institute of Electronics, Information      | Î                                                                                                    | <b>EIC</b> The institute of Electronics, Information<br>and Communication Engineers | 会期: <b>2021</b> 年 <b>3</b> 月9日(火)~ <b>12</b> 日(金) |                                                     |             |  |  |  |
|------------------------------------------------|----------------------------------------------------------------------------------------------------|-------------------------------------------------------------------------------------|---------------------------------------------------|-----------------------------------------------------|-------------|--|--|--|
| and communication Engineers                    | and the second second s | ★ ホーム                                                                               | 今場・オンライン問催                                        |                                                     |             |  |  |  |
|                                                | and the second second                                                                                                    | ■ 一般公開セッション                                                                         |                                                   | 云物・パンシーン開催                                          |             |  |  |  |
| ☆ ホーム                                          |                                                                                                    | 有料セッション                                                                             |                                                   |                                                     |             |  |  |  |
| ↓ ご挨拶                                          |                                                                                                    | 1日日                                                                                 |                                                   |                                                     |             |  |  |  |
| ▶ 业口,                                          |                                                                                                    | B 288                                                                               | 企画セッション(一般公開以外)・公募セッション(Meetir                    |                                                     |             |  |  |  |
| 目 ヨロ:一般公開へ参加される方はこちら                           |                                                                                                    | 388                                                                                 | ※各セッションにあるzoomマークをクリックいただくと会場へアクセス可能です。           |                                                     |             |  |  |  |
|                                                |                                                                                                    | 9 4日日                                                                               | 会場へのアクセス:https://zoom.us/join                     |                                                     |             |  |  |  |
| <ul> <li>当日: 有料セッションへ<br/>加される方はこちら</li> </ul> |                                                                                                    |                                                                                     | ※上記URLよりZoom                                      | アクセス頂き、下記会場ごとのIDとバスワードを使用してログイ                      | ンすることも可能です。 |  |  |  |
| + 講演申込                                         |                                                                                                    |                                                                                     | ■3月9日(                                            | 火)                                                  |             |  |  |  |
| ▲ 講演者へのご案内                                     |                                                                                                    |                                                                                     | No 会場                                             | 午前                                                  | 午後          |  |  |  |
| at the constant and the                        |                                                                                                    |                                                                                     | Meeting 8<br>8 ID:89511111<br>パスワード:1111          | C-14. マイクロ波・ミリ波フォトニタス<br>③ (9:00~12:00)<br>動 <1~11> |             |  |  |  |
|                                                |                                                                                                    |                                                                                     | Meeting 9<br>9 ID : 111 111 222<br>パスワード : 2222   | A-11.思考と言語<br>②(11:00~11:45)<br>章                   |             |  |  |  |

- (2) ヘッドホン等を接続し、スピーカーから音が出ないようにしておいてください。
- (3) Zoom のアイコンをクリックすると Zoom Meeting を開くページが表示されます。

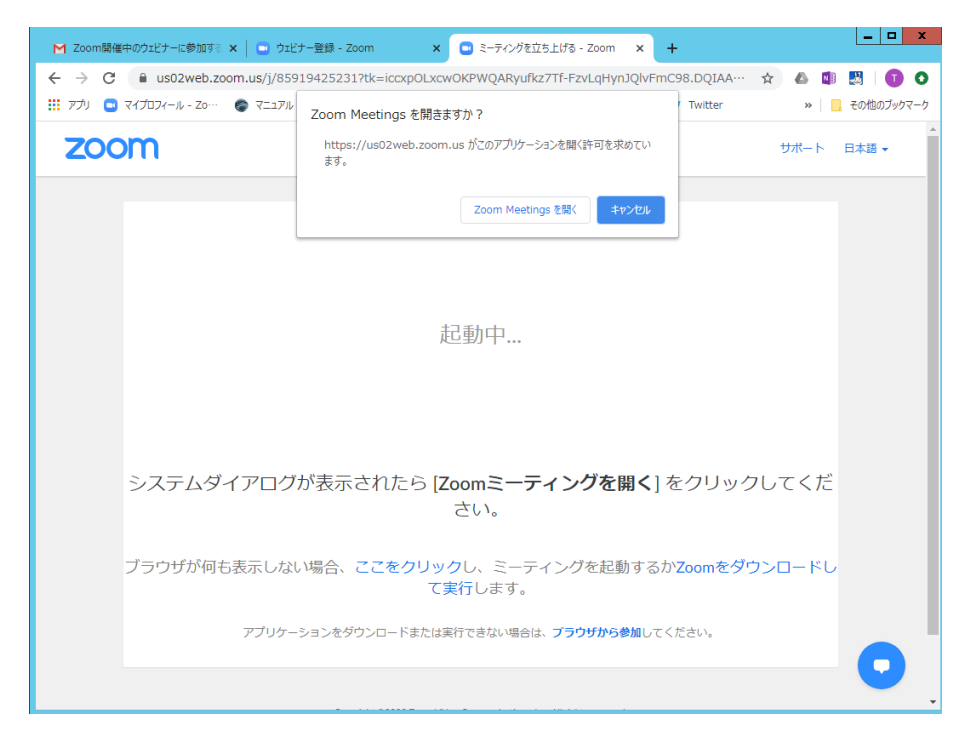

- (4) Zoom アプリを既に利用したことがある場合は、「Zoom Meetingを開く」をクリックしてください。 企業内などでアプリのダウンロード・インストールが禁止されている場合は、「Zoom Meetingを開きますか」をキャン セルし、「ブラウザから参加」をクリックすることで、ブラウザを利用することができます。但し、Web クライアントの機能 は制限があるのでご注意ください。 https://support.zoom.us/hc/ja/articles/214629443-Zoom-Web-Client
- (5)「コンピューターでオーディオに参加」を選んで、ミーティングに参加してください。
- (6) ミーティングに参加したら、表示名(スクリーンネーム)の変更をお願いします。表示名で、座長、座長補佐、発 表者、聴講者を識別します。参加者リストの自身の名前にカーソルをもっていくと「詳細」が表示されますので「詳細」 をクリックして名前の変更をしてください。座長の場合は座長+氏名にリネームをしてください。

|                         |                   | -             | 0 ×         |
|-------------------------|-------------------|---------------|-------------|
|                         | ~                 | 参加者 (2)       |             |
|                         | 0                 | 電子情 (自分) ミュート | HYRR IYAH > |
|                         | $\overline{\tau}$ | テスト (ホスト)     | 1 -         |
|                         |                   |               | + L         |
| ■ 名前の変更 ×               |                   | الما - حق     | 名前の変更       |
| 新規スクリーンネームを入力してください:    |                   |               |             |
| 座長_電子花子 ◀               |                   |               |             |
| 「将来のミーティングのためにこの名前を記憶する |                   |               |             |
|                         |                   |               |             |
| <u>ОК</u> (キャンセル)       |                   |               |             |
|                         |                   |               |             |
|                         |                   |               |             |
|                         |                   |               |             |
|                         |                   |               |             |
|                         |                   |               |             |
|                         |                   |               |             |
|                         |                   |               |             |
|                         |                   |               |             |
|                         |                   |               |             |
|                         |                   |               |             |
|                         |                   |               |             |
|                         | 招待                | ミュートを解除します    | ホストの再要求     |

(7) 入室時は、「ビデオ:オン、音声:ミュート」と設定しています。もし、「音声:ミュート」になっていない場合は、「ミュ ート」ボタンをクリックしてミュートにしておいてください。自身のカメラ映像が表示されていない場合は、カメラが正しく 接続,又は選択されていない可能性があります。接続状況を確認してください。

|               | ●● <sup>3</sup><br>参加者 | ●<br>● 面を共有        | <b>☺</b><br>反応 | •••<br>詳細 | 退出 |
|---------------|------------------------|--------------------|----------------|-----------|----|
| 「ミュート」<br>を押す | 「ビデオの停<br>カメラ接続等       | 止」でカメラ映住<br>手を確認する | 象が表示さ          | れない場合は    | 、  |

- 2. 発表開始前
- (1) 座長補佐が、広告画面を画面共有しています。
- (2) 発表開始 10 分前までに、座長、座長補佐、及び、そのセッションの全ての発表者の出欠を確認し、URL からダウンロードをした出欠表に記入してください。 出欠表の提出は不要ですが、座長補佐から確認される場合があるので9月末まで保管しておいてください。講演者の出席が確認できなかった場合には、出欠表に記載している連絡先に連絡をお願いします。
- 3. 発表開始
- (1) 発表開始5分前に、座長補佐が広告画面の共有を終了します。
- (2)時間になったら、最初の発表を紹介してください。紹介後、発表者は自分の発表資料ファイルを開き、「画面を共有」をして発表を開始します。
- (3) 発表が始まったら、座長はビデオをオフ、ミュートにする。ビデオオフにしてください。ミュートにしていない場合は座長 補佐がビデオオフ、ミュートの操作をすることがあります。
- (4)
- 4. 発表中
- (1) 座長は、以下の3回、発言者に対して口頭やベルで経過時間を連絡してください。 座長補佐にお願いをする場合は,直接指示をお願いします。
  - ·一般講演 (講演 10 分、質疑応答 5 分): 8 分後、10 分後、15 分後
  - ・シンポジウム講演(講演 20 分、質疑応答 5 分): 15 分後、20 分後、25 分後
     (但し、企画セッション講演の場合は、座長が時間配分する)
- 5. 質疑応答
- (1) 発表終了したら、聴講者に質問がある場合は、"挙手"ボタンを押して意思表示をするよう伝えてください。
- (2) 座長は挙手をした聴講者から質問者を指名します。

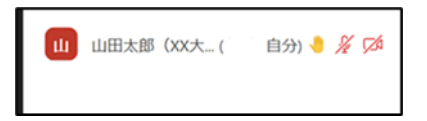

- (3) 発表者は、聴講者からの質問に対して、口頭で回答してください。
- (4) 発表中の「チャット」での質問も可としていますので、チャットへの質問には余裕があれば発表者から直接回答しても らってください。

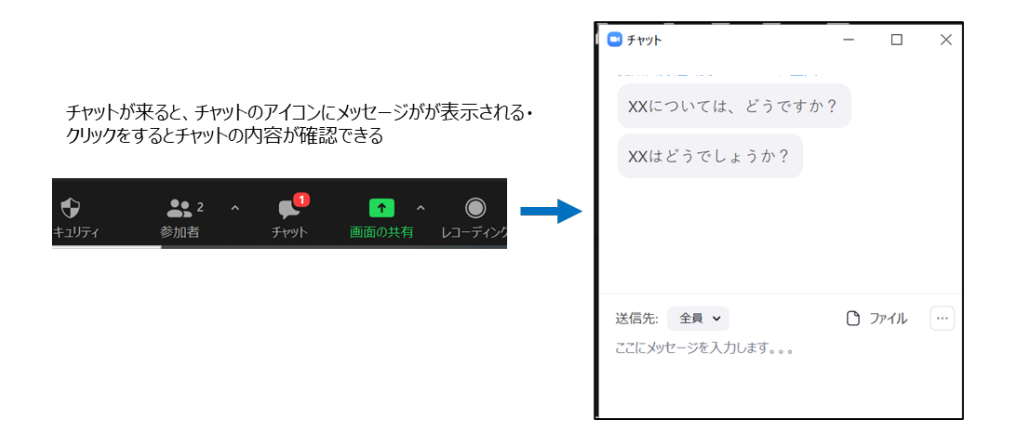

- 6. 発表者の交代
- (1) 座長が「発表者の交代」の旨を発言し、次の発表を紹介してください。
- (2) 座長からの紹介があったら、次の発表者は、ミュートオフして、「画面共有」を開始します。
- 7. セッションの終了

座長がセッション終了を宣言してください。

8. Meeting から退出

「退出」ボタン、続けて「ミーティングを退出」ボタンをクリックして、Meeting から退出する。

| ب<br>≋⊐-۲  | ■● へ<br>ビデオの停止 | <b>●</b> 3<br>参加者 | ●<br>● 画面を共有 | <br>反応 | •••<br>詳細 | 退出    |
|------------|----------------|-------------------|--------------|--------|-----------|-------|
| <u>z</u> - | ティングを退出 -      | <u>[₹-7</u>       | ィングを退出」をクリッ  | אַל    |           | לשטיל |
|            | キャンセ           | JU                |              |        |           |       |